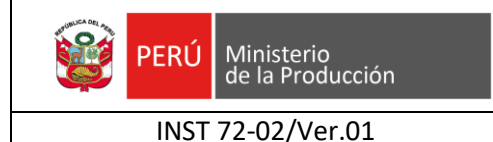

## PROCEDIMIENTO TUPA 63 CONSTANCIA DE CUMPLIMIENTO DE REGLAMENTOS TECNICOS

1. Abrir el explorador de Google Chrome e ingresar a la siguiente dirección: <u>www.vuce.gob.pe</u>

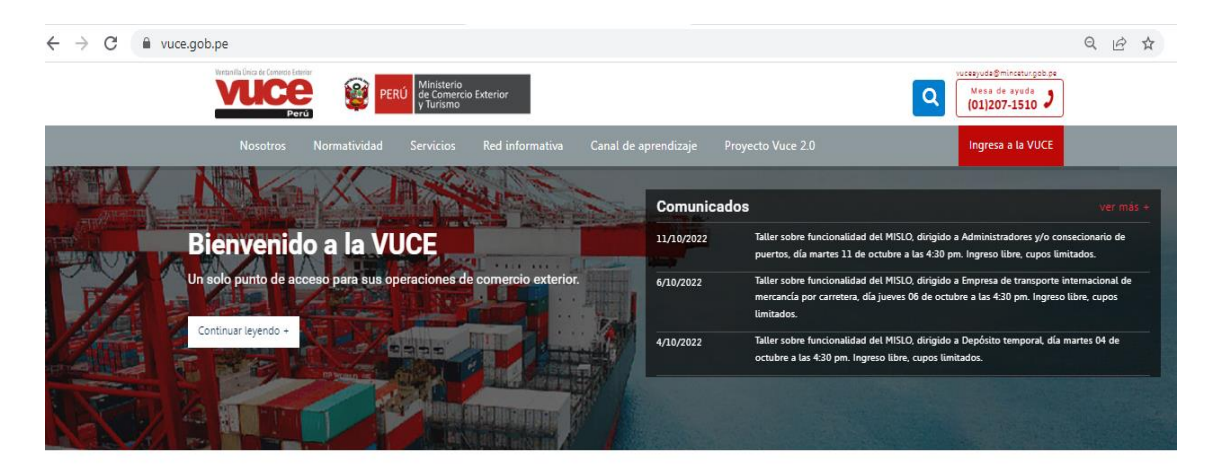

Componentes del sistema VUCE

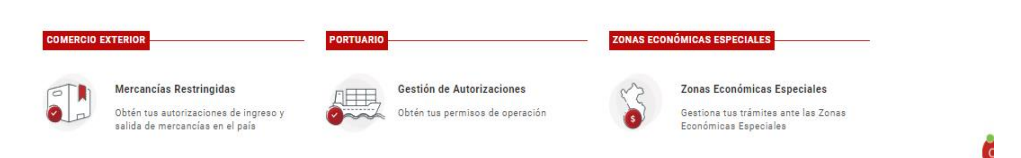

2. En la esquina superior derecha dar click en Ingresar al Sistema VUCE, seleccionar la opción Mercancías Restringidas

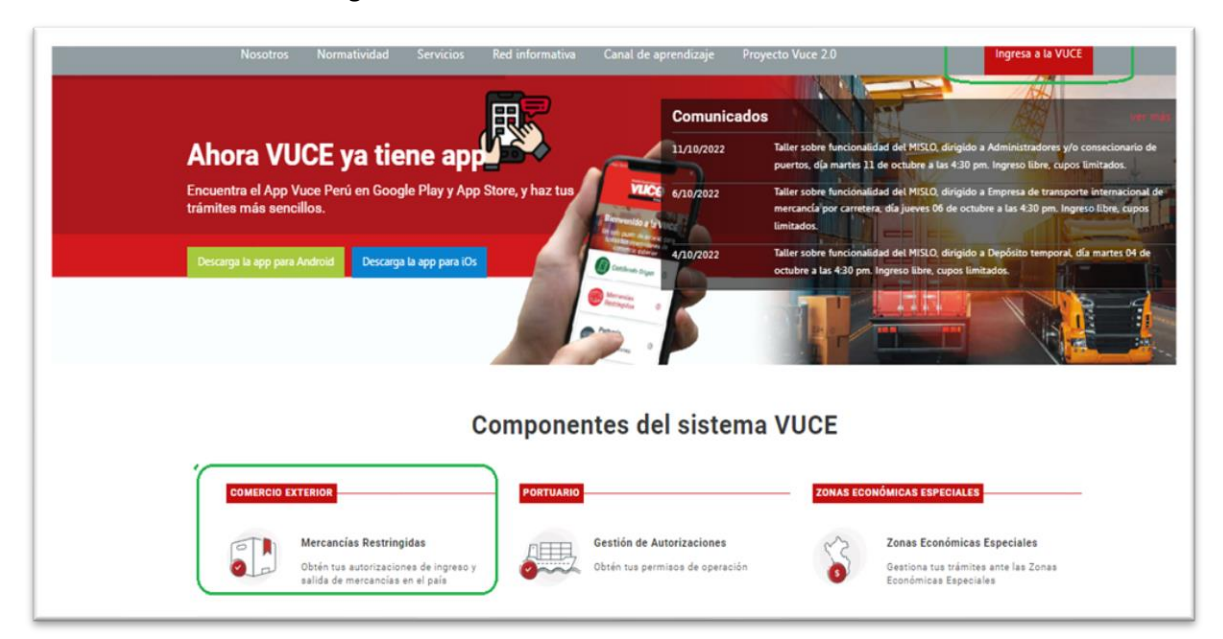

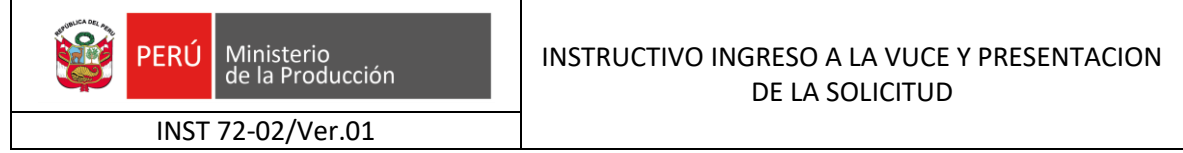

3. Ingresar a la opción Ingresa con Clave SOL

| $\dot{z} \rightarrow \mathbf{C}$ authorize.vuce.gob.pe/public/login-options/mercancias-restringidas |                                                    |
|----------------------------------------------------------------------------------------------------|----------------------------------------------------|
| VUCCE<br>Perio PERIO Ministerio<br>VUCCE<br>Perio PERIO Ministerio<br>VUCCE<br>VUCCE                | Preguntas Frecuentes                               |
| Mercancías Restringidas                                                                             |                                                    |
| Bienvenido a<br>Para ingresar al sistema, selecciona una de                                         | a la VUCE<br>le las dos opciones de autenticación. |
| Soy Importador y/o Exportador<br>Ingresa con Clave SOL                                              | Soy funcionario de una Entidad                     |
| Ingresa con DNI<br>Si no tienes clave nacional, clic <u>aqui</u>                                    |                                                    |
|                                                                                                    |                                                    |

4. Ingresar los datos solicitados (Clave SOL de Sunat) y dar clic en Entrar.

| gresa los datos de tu Cla | ve SOL                                                                 |
|---------------------------|------------------------------------------------------------------------|
|                           | RUC DNI                                                                |
|                           | Ruc                                                                    |
|                           | Usuario                                                                |
|                           | Contraseña                                                             |
|                           | Recuérdame, para entrar más fácil 💽                                    |
|                           | Si olvidaste tu usuario y/o contraseña solicitalos desde SUNAT Virtual |
|                           | Entrar                                                                 |

5. Ir a la opción +CREAR NUEVA SOLICITUD

.Nota: El usuario que vemos en esta imagen es un modo de ejemplo.

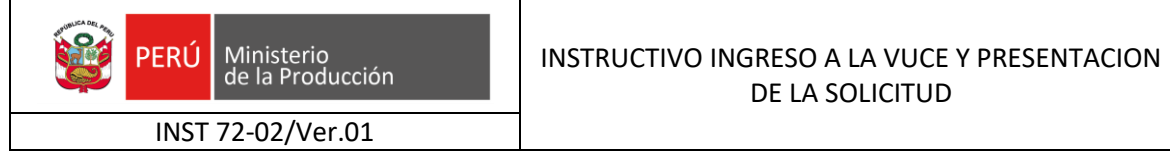

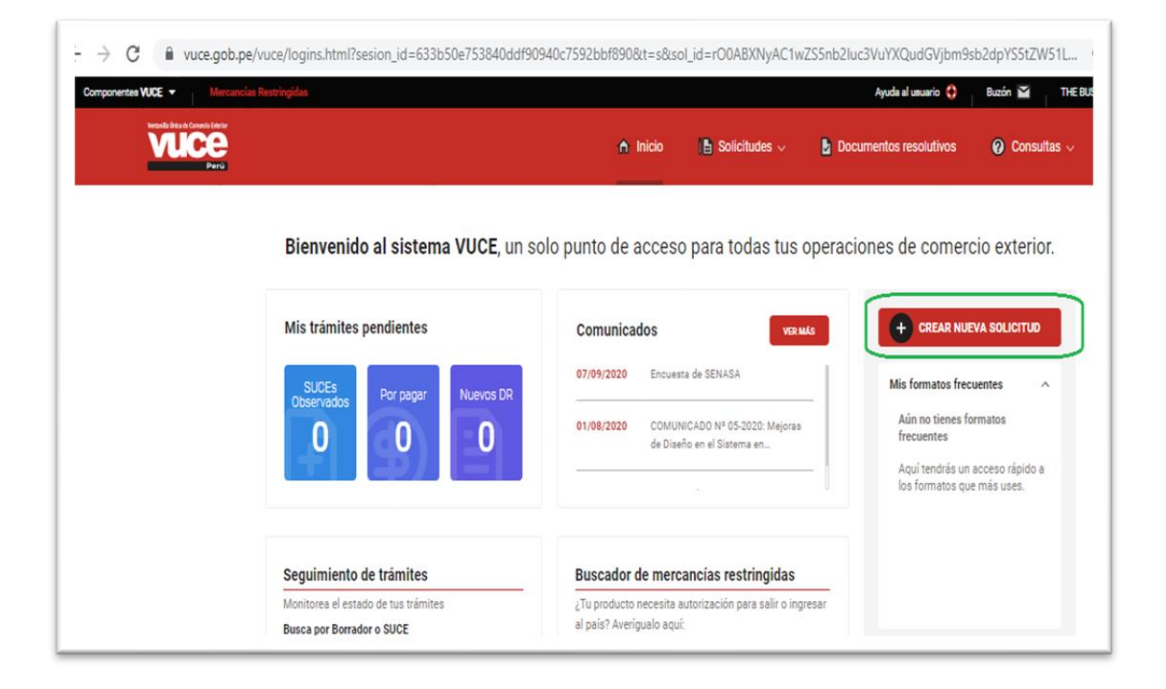

6. Luego ingresar a la entidad que corresponde, en este caso **PRODUCE**:

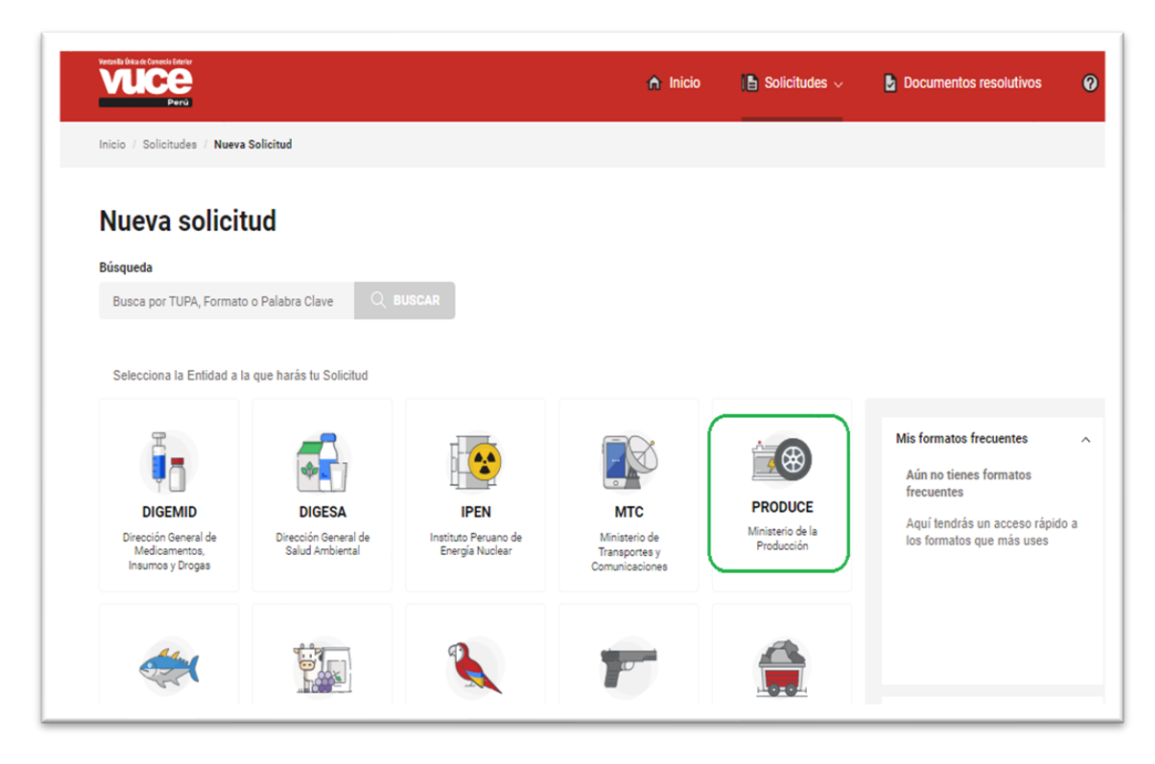

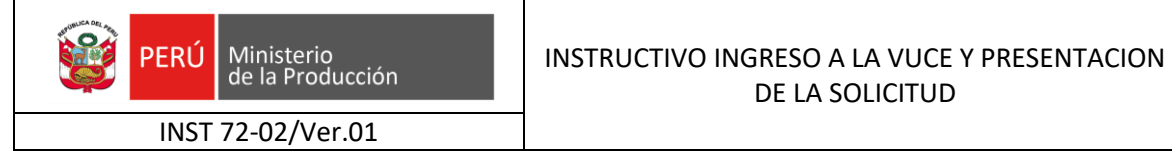

**7.** A continuación aparecerán, todos los procedimientos de PRODUCE, en este caso podemos utilizar el buscador registramos CONSTANCIA DE CUMPLIMIENTO ir a Buscar.

| vuce                      |                       | nicio 🕒 Solicitudes 🗸 💩 Documentos resolutivos                                                                                                    | 😧 Consultas 🗸 | 🚔 Servicio: |
|---------------------------|-----------------------|----------------------------------------------------------------------------------------------------|---------------|-------------|
| Inicio / Solicitudes / Nu | eva Solicitud / PRODU | ie (                                                                                                    |               |             |
| PRODUCE                   |                       |                                                                                                    |               |             |
| Búsqueda                  |                       |                                                                                                    |               |             |
| Busca por TUPA, Form      | nato o Palabra Clave  | Q BUSCAR                                                                                                    |               |             |
| TUPA                      | FORMATO               | NOMBRE DEL FORMATO                                                                                                    |               |             |
| 100                       | PRD015                | ASIGNACIÓN DEL CÓDIGO DE IDENTIFICACIÓN MUNDIAL DEL FABRICANTE WMI O PRIMERA SECCIÓN DEL NÚMERO DE<br>IDENTIFICACIÓN VEHICULAR - VIN PARA LOS VEHICULOS REMOLQUES Y SEMIREMOLQUES                                      |               |             |
| 101                       | PRD015                | MODIFICACIÓN (AMPLIACIÓN DE MODELO) ASIGNACIÓN DEL CÓDIGO DE IDENTIFICACIÓN MUNDIAL DEL FABRICANTE VIMI O<br>PRIMERA SECCIÓN DEL NÚMERO DE IDENTIFICACIÓN VEHICULAR - VIN PARA LOS VEHÍCULOS REMOLQUES Y SEMIREMOLQUEI | k.            |             |
| 159                       | PRD020                | AUTORIZACIÓN PARA EL INGRESO A TERRITORIO NACIONAL DE SUSTANCIAS AGOTADORAS DE LA CAPA DE OZONO PERMITIDA                                                                                                    | S             |             |
| 160                       | PRD020                | AUTORIZACIÓN PARA EL INGRESO A TERRITORIO NACIONAL DE EQUIPOS QUE NO CONTENGAN O REQUIERAN SUSTANCIAS<br>AGOTADORAS DE LA CAPA DE OZONO PROHIBIDAS                                                                     |               | ,           |
| 53                        | PRD013                | Ampliación de la autorización de ingreso al país de alconol metilico, cuando supere el 5% del peso total autorizado                                                                                                    |               |             |

### Luego ir a la opción Iniciar Solicitud

| e → c            | l vuce              | .gob.pe/vu    | ce/fmt.htm?meti      | nod=cargarFormatosPorEntidad&search=CONSTANCIA   | %20DE%200 | CUMPLIMIEN   | TO&entidad=6           |               | Q 🖻 🖈                  |
|------------------|---------------------|---------------|----------------------|--------------------------------------------------|-----------|--------------|------------------------|---------------|------------------------|
| Componentes VUCE | E 🕶                 | Mercancías Re | stringidas           |                                                  |           |              | Ayuda al usuario 🛟     | Buzón 🎽 🛛 THE | BUSINESSMAN GROUP (201 |
| Ň                | <b>/UC</b>          | Renta         |                      | nicic                                            | ) 🗈 S     | olicitudes 🗸 | Documentos resolutivos | 🕜 Consultas 🗸 | 🚔 Servicios 🗸          |
| Inic             | cio / Solicit       | tudes / Nuev  | a Solicitud / PRODUC | E                                                |           |              |                        |               |                        |
| Р                | RODI                | UCE           |                      |                                                  |           |              |                        |               |                        |
| Bú               | isqueda<br>CONSTANC | CIA DE CUMP   | limiento ×           | Q BUSCAR                                         |           |              |                        |               |                        |
|                  |                     | TUPA          | FORMATO              | NOMBRE DEL FORMATO                               |           |              |                        |               |                        |
|                  |                     | 63            | PRD017               | CONSTANCIA DE CUMPLIMIENTO DE REGLAMENTO TÉCNICO |           |              |                        | INCLAR        |                        |
| R                | tesultados 1        | 1 - 1 de 1    |                      |                                                  |           |              |                        | Página 1      | Resultados 10 V        |

**8.** Aparecerá una pantalla con los datos de empresa, **Seleccionar** los datos del *Representante Legal* y a continuación dar click en la pestaña de **Guardar Formato**:

| PERÚ              | Ministerio<br>de la Producción |  |  |  |  |  |
|-------------------|--------------------------------|--|--|--|--|--|
|                   |                                |  |  |  |  |  |
| INST 72-02/Ver 01 |                                |  |  |  |  |  |

# INSTRUCTIVO INGRESO A LA VUCE Y PRESENTACION DE LA SOLICITUD

|                                  |                                |                                      | Inicio                     | Solicitudes 🗸 | Documentos resolutivos | Consultas | 🚔 Servic |
|----------------------------------|--------------------------------|--------------------------------------|----------------------------|---------------|------------------------|-----------|----------|
| Perú                             |                                |                                      |                            |               |                        |           |          |
|                                  |                                |                                      |                            |               |                        |           |          |
| RD017 - CONSTANCIA               | DE CUMPLIMIENTO                | DE REGLAMENTO TÉCNI                  | CO (TUPA: 63)              |               |                        |           |          |
|                                  |                                |                                      |                            |               |                        |           |          |
| ARA INICIAR EL REGISTRO DE LA SO | LICITUD, VERIFIQUE LOS DATOS D | DE LA PESTANA "DATOS DEL SOLICITANTE | " Y SELECCIONE "GUARDAR FI | DRMATO"       |                        |           |          |
| Canada Canada Damana             |                                |                                      |                            |               |                        |           |          |
| Guardar Pormato Negresar         |                                |                                      |                            |               |                        |           |          |
| Datos del Solicitante            |                                |                                      |                            |               |                        |           |          |
|                                  |                                |                                      |                            |               |                        |           |          |
|                                  |                                |                                      |                            |               |                        |           |          |
| DATUS DEL SOLICITANTE            | 010                            | 11 m                                 | *******                    |               |                        |           |          |
| Tipo de Documento:               | RUC                            | Número de Documento:                 | 20262996329                |               |                        |           |          |
| Actividad:                       |                                |                                      |                            |               |                        |           |          |
| Razón Social:                    | FARMINDUSTRIA S.A.             |                                      |                            |               |                        |           |          |
| Departamento:                    | LIMA                           |                                      |                            |               |                        |           |          |
| Provincia:                       | LIMA                           |                                      |                            |               |                        |           |          |
| Distrito:                        | LINCE                          |                                      |                            |               |                        |           |          |
| Domicilio Legal o Dirección:     | JR. MARISCAL MILLER NRO.       | 2151 URB. LOBATON LIMA LIMA LINCE    |                            |               |                        |           |          |
| Referencia:                      | Test Referencia                |                                      |                            |               |                        |           |          |
| Teléfona:                        |                                | Celular:                             | +5114593622                |               |                        | Fax       | -        |
| Correo Electrónico:              |                                |                                      |                            |               |                        |           |          |
| DATOS DEL REPRESENTANTE LE       | EGAL                           |                                      |                            |               |                        |           |          |
|                                  |                                |                                      |                            |               |                        |           |          |

**9.** A continuación, aparecerá una pantalla nueva en la cual figuran los Datos de la Solicitud, hacer click en la pestaña Producto, Seleccionar el Tipo de Producto, dar click en la pestaña Guardar y automáticamente se elimina el Mensaje de "Ingresar El Tipo De Producto." que se encuentra en la parte superior de la página.

|                                                                                                    | nicio 🖍          | 📔 Solicitudes 🗸 | Documentos resolutivos | 😧 Consultas 🗸 😐 Servi    |
|----------------------------------------------------------------------------------------------------|------------------|-----------------|------------------------|--------------------------|
| PRD017 - CONSTANCIA DE CUMPLIMIENTO DE REGLAMENTO TÉCNICO                                                     | (TUPA: 63)       |                 |                        |                          |
|                                                                                                    |                  | 1 Solicitud     | 2 Transmitido 3 Pagado | A En evaluación 5 con DR |
| Mensajes                                                                                                    |                  |                 |                        |                          |
| La información ha sisto gratada con éxito.<br>Ingresar el Tipo de Producto.<br>Ingresar al menos un Producto. |                  |                 |                        |                          |
| Adjurtar por lo menos la Documentación Obligatoria                                                            |                  |                 |                        |                          |
| DATOS DE LA SOLICITUD                                                                                         |                  |                 |                        |                          |
| Nämero de Solicitud: 2022010693 Fecha de Registro: 03/10/2022 17:45:04 Fecha de Actualización: 03/1           | 10/2022 17:45:04 |                 |                        |                          |
| Transmitir Más Información Regresar                                                                           |                  |                 |                        |                          |
| Datos del Solicitante Producto Requisitos Adjuntos                                                            |                  |                 |                        |                          |
| Guardar                                                                                                    |                  |                 |                        |                          |
| Tipo de Producto                                                                                              |                  |                 |                        |                          |

**10.** Dar click en **Importar Productos** y en **"Haga click aquí para descargar la plantilla",** le empezará a descargar un archivo en formato Excel.

 PERÚ
 Ministerio de la Producción
 INSTRUCTIVO INGRESO A LA VUCE Y PRESENTACION DE LA SOLICITUD

 INST 72-02/Ver.01
 INSTRUCTIVO INGRESO A LA VUCE Y PRESENTACION DE LA SOLICITUD

| Perd                                                                        |                                                             | nicio 🏠                               | Solicitudes 🗸 | Documentos resolutivos | 🕜 Consultas 🗸 | 🚔 Servic |
|-----------------------------------------------------------------------------|-------------------------------------------------------------|---------------------------------------|---------------|------------------------|---------------|----------|
| PRD017 - CONSTANCIA                                                         | DE CUMPLIMIENTO DE REGLAMEN                                 | NTO TÉCNICO (TUPA: 63)                |               |                        |               |          |
|                                                                             |                                                             |                                       | 1 Solicitud   | 2 Transmitido 3 Pagado | En evaluación | 5 con DR |
| Mensajes                                                                    |                                                             |                                       |               |                        |               |          |
| le actualizó satisfactoriamente la Solicitud                                |                                                             |                                       |               |                        |               |          |
| ingresar al menos un Producto.<br>Adiuntar nor lo menos la Documentación Oh | bliostoria                                                  |                                       |               |                        |               |          |
| reparties por remenue la Documentacion de                                   | angeven a                                                   |                                       |               |                        |               |          |
| DATOS DE LA SOLICITUD                                                       |                                                             |                                       |               |                        |               |          |
|                                                                             |                                                             |                                       |               |                        |               |          |
| lúmero de Solicitud: 2022010693                                             | Fecha de Registro: 03/10/2022 17:45:04 Fecha d              | de Actualización: 03/10/2022 17:45:04 |               |                        |               |          |
| Townskie Mits Information                                                   | Demonstra                                                   |                                       |               |                        |               |          |
| mas mormation                                                               | Negresar                                                    |                                       |               |                        |               |          |
| Datos del Solicitante                                                       | Producto Requisitos Adjuntos                                |                                       |               |                        |               |          |
| Guardan Importan Deaduring                                                  | -                                                           |                                       |               |                        |               |          |
| importair Producto                                                          |                                                             |                                       |               |                        |               |          |
| Seleccionar archivo Ninguno archiv                                          | vo selec. Aceptar Haga click aquí para descargar la pl      | lantilla Excel                        |               |                        |               |          |
| Considere que la plantilla Excel que se des                                 | carga cambia dependiendo del Tipo de Producto seleccionado. |                                       |               |                        |               |          |
| Tipo de Producto                                                            | Neumáticos 🗸 🔿                                              |                                       |               |                        |               |          |
| Datalla dal Dasta da                                                        |                                                             |                                       |               |                        |               |          |
| Decalle del Producto                                                        |                                                             |                                       |               |                        |               |          |
| BRODI ISTOR                                                                 |                                                             |                                       |               |                        |               |          |
| PRODUCIUS                                                                   |                                                             |                                       |               |                        |               |          |
| Nuevo Producto                                                              |                                                             |                                       |               |                        |               |          |
|                                                                             |                                                             |                                       | DIRECCION     | MARCA                  | 1/E)          | EDITAL   |
| FABRICANTE                                                                  | PAIS DE FABRICACION                                         |                                       | DIRECCION     | MARCA                  | 4(3)          | EDITA    |

11. Completar los datos solicitados en el archivo Excel descargado y dar click en Generar Archivo, automáticamente se va a crear un Archivo PRD017 en la carpeta Downloads (descargas) de suPc. (Ver instrucciones para llenar Excel al final de este documento)

| ADVERTENCIA DE SEGURIDAD     Las macros se han deshabilitado.     Habilitar contenido       3     *     :     X     ✓       fr     E4-54R-0018083 Ext. 04                                                                                                    |              |                           |                                           |            |                                                                                                    |                                        |                             |  |  |
|----------------------------------------------------------------------------------------------------|--------------|---------------------------|-------------------------------------------|------------|----------------------------------------------------------------------------------------------------|----------------------------------------|-----------------------------|--|--|
| A                                                                                                    | e            | 1 r                       | · · ·                                     | 6          |                                                                                                    |                                        |                             |  |  |
| rmate da Arenda nara Registra da Preductar                                                                                                    |              |                           |                                           |            | hetropiase                                                                                                    |                                        |                             |  |  |
| 00UCE-PR0017                                                                                                    |              |                           | Terries :                                 | 2.0        | 1. Camplete el farm eta ples en de click en el batan "Gener er Archiva".                                                                                                    |                                        |                             |  |  |
| PACSI - Court as die de constituitate de reglomenta (Konica/SERMOIO 18 - a. Peteidin<br>sinformendin arguedities delande actuativitation, ao contamité anatore procedimientes<br>del trapa.<br>3. Selos arguestras de compansais de la dirección de resplación. |              |                           | Focho Mudificocius :                      | 15/04/2015 | 2-Externa destava derceren el orchive Excelva crama una conjutation                                                                                                    | na da "PROMI" con un orchivo dantro    |                             |  |  |
| 0.0EPR00U010:Neumeticar                                                                                                    | <u></u>      |                           |                                           |            | 3.4 Exclusion with UCE stilles all battle "value classer and live" para comparel                                                                                                    | er chien que se genern dentra de la ca | pate.                       |  |  |
|                                                                                                    |              |                           |                                           |            | 4.º Finalmente utilice el liatán "Aceptar" par exobir el archiva.                                                                                                    |                                        |                             |  |  |
| seven la que ta fair las compos de l'annotanan al l'apartarian.                                                                                                    |              | General Activity          |                                           |            | (1) Subtra baripanish kahavan birar onda da zacish nami da dara<br>na da US vendu amaranda, disaarta nami da da na u, Safaa da<br>ema, Safaa da nakai sa da da da da da da da da da da da da da |                                        |                             |  |  |
|                                                                                                    |              |                           |                                           |            |                                                                                                    |                                        |                             |  |  |
|                                                                                                    |              |                           | PI                                        | ODUCTO     |                                                                                                    |                                        |                             |  |  |
|                                                                                                    |              | FABRICANTE                |                                           |            |                                                                                                    | PRODUCTO                               |                             |  |  |
| Dec Humbro z Razán Sucial del Fabricante                                                                                                    | Cudiga do Po | els Darcripciffs dal Pale | Direction del l'abricante                 | Hercer(r)  | arignocián o Tipo do Novašticar (Dimonrián y Diroža): (                                                                                                    | Hadala                                 | Hémore del Cortificade Cent |  |  |
| SHANDARCTHREGHERCRUPHERGANDFCH_LTD<br>2<br>2                                                                                                    | 0 0 0 0      | a CHINA                   | DAVARCTINE, DIRCENC, SAMONCESTER, P.R. CR | (OWERC     |                                                                                                    | STRALSTON                              | EK SIR BERBERTEN. IM        |  |  |

Click en Seleccionar archivo e insertar el Archivo PRD017, dar click en Aceptar, y automáticamente se elimina el Mensaje de <u>"Ingresar al menos un producto."</u> que se encuentra en la parte superior de la página.

 PERÚ
 Ministerio de la Producción
 INSTRUCTIVO INGRESO A LA VUCE Y PRESENTACION DE LA SOLICITUD

 INST 72-02/Ver.01
 INSTRUCTIVO INGRESO A LA VUCE Y PRESENTACION DE LA SOLICITUD

|                                                                                                    | A Inicio            | 🚦 Solicitudes 🗸 | Documentos resolutivos | 🕜 Consultas 🗸   | 🚊 Servi  |
|----------------------------------------------------------------------------------------------------|---------------------|-----------------|------------------------|-----------------|----------|
| PRD017 - CONSTANCIA DE CUMPLIMIENTO DE REGLAMENTO TÉCNIO                                                                                                    | CO (TUPA: 63)       |                 |                        |                 |          |
|                                                                                                    |                     | 1 Solicitud     | 2 Transmitido 3 Pagado | A En evaluación | 5 con DR |
| Mensajes                                                                                                    |                     |                 |                        |                 |          |
| a información ha sido eliminada con éxito.                                                                                                    |                     |                 |                        |                 |          |
| rgresar al menos un Producto.                                                                                                    |                     |                 |                        |                 |          |
| djuntar por lo menos la Documentación Obligatoria                                                                                                    |                     |                 |                        |                 |          |
|                                                                                                    |                     |                 |                        |                 |          |
| DATOS DE LA SOLICITUD                                                                                                    |                     |                 |                        |                 |          |
|                                                                                                    |                     |                 |                        |                 |          |
| úmero de Solicitud: 2022010701 Fecha de Registro: 03/10/2022 20:48:55 Fecha de Actualización:                                                                                                    | 03/10/2022 21:01:05 |                 |                        |                 |          |
|                                                                                                    |                     |                 |                        |                 |          |
| Transmitir Más Información Regresar                                                                                                    |                     |                 |                        |                 |          |
|                                                                                                    |                     |                 |                        |                 |          |
| Datos del Solicitante Producto Requisitos Adjuntos                                                                                                    |                     |                 |                        |                 |          |
|                                                                                                    |                     |                 |                        |                 |          |
| Guardar Importar Productos                                                                                                    |                     |                 |                        |                 |          |
| Colorada and Accessor Accessor In all and In Surely                                                                                                    |                     |                 |                        |                 |          |
| Second active contraction and active contraction of the second second se |                     |                 |                        |                 |          |
| Considere que la plantilla Excel que se descarga cambia dependiendo del 1 (po de Producto seleccionado.                                                                                                    |                     |                 |                        |                 |          |
| Tipo de Producto Neumáticos 💙 🕐                                                                                                    |                     |                 |                        |                 |          |
|                                                                                                    |                     |                 |                        |                 |          |
| Detalle del Producto                                                                                                    |                     |                 |                        |                 |          |
|                                                                                                    |                     |                 |                        |                 |          |
| PRODUCTOS                                                                                                    |                     |                 |                        |                 |          |
|                                                                                                    |                     |                 |                        |                 |          |
| Nuevo Producto                                                                                                    |                     |                 |                        |                 |          |
|                                                                                                    |                     | DIDECCION       | 11100                  | 205             | 50/74    |
| PABRICANTE PAIS DE FABRICACIÓN                                                                                                    |                     | DIRECCION       | MARCA                  | (5)             | EDITA    |
|                                                                                                    |                     |                 |                        |                 |          |

13. En la pantalla se mostrará los productos que se consideró en el Archivo PRD017, dar click en Guardar y los productos solicitados se mostraran en la pantalla. Es importante verificar que elnúmero de filas corresponda al número de tipos de neumáticos solicitados, en el ejemplo: hay 1 tipo de neumáticos en su solicitud, de igual forma aplica para otros productos.

| PRD017 - CONSTANCIA DE CUMPLIMIENTO DE REGL                                                                                       | AMENTO TÉCNICO (TUPA: 6                  | 3)                                                             | En evaluación 🔊 🖲   | ) con DR |
|----------------------------------------------------------------------------------------------------|------------------------------------------|----------------------------------------------------------------|---------------------|----------|
| Monnäges<br>Se actualisă satufactori amente la Solicitud<br>Adjuntari por lo menos la Documentación Obligatoria                   |                                          |                                                                |                     |          |
| DATOS DE LA SOLICITUD           Viamero de Solicituat         2022010701           Pecha de Registra:         03/10/2022 20:48:55 | Fecha de Actualización: 03/10/2022 21:01 | 85                                                             |                     |          |
| Transmitir Más Información Regresar Datos del Solicitante Producto Reguisitos Adjuntos Citatofar Linocotter Droductos             |                                          |                                                                |                     |          |
| Tipo de Producto Neumáticos 🗸 🦳                                                                                                   |                                          |                                                                |                     |          |
| PRODUCTOS<br>Nuevo Producto                                                                                                    |                                          |                                                                |                     |          |
| FABRICANTE<br>SHANDONG YONGSHENG RUBBER GROUP CO., LTD                                                                            | PAIS DE FABRICACION<br>CHINA             | DIRECCION<br>DAVIANG TOWN, DONGYING,SHANDONG 257335, RR, CHINA | MARCA(S)<br>ODYKING | EDITAR   |

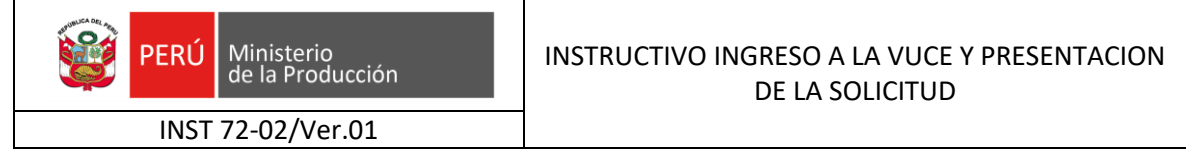

14. En la misma pantalla hacer click en la pestaña Requisitos Adjuntos.

| VUCE<br>Perù                                | (                                                                                                    | nicio             | 🚦 Solicitudes 🗸 | Documentos resolutivos         | 🕜 Consultas 🗸 | 🚊 Servicios 🗸 |
|---------------------------------------------|----------------------------------------------------------------------------------------------------|-------------------|-----------------|--------------------------------|---------------|---------------|
| PRD017 - CONS                               | ANCIA DE CUMPLIMIENTO DE REGLAMENTO TÉCNICO (TUP)                                                      | A: 63)            |                 |                                |               |               |
|                                             |                                                                                                    |                   | 1 Solicitud     | ) (2) Transmitido ) (3) Pagado | En evaluación | 5 con DR      |
| Mensajes<br>Adjuntar por lo menos la Doc    | mentación Obligatoría                                                                                  |                   |                 |                                |               |               |
| DATOS DE LA SOLICITUD                       | 002010701 Fechade Resister: 0010020220.4845 Fechade Actualización: 001002022                           | 105-20            |                 |                                |               |               |
| Transmitir Más I<br>Datos del Solicitante   | formación Regresar<br>Producto Requisitos Adjuntos                                                     |                   |                 |                                |               |               |
| DOCUMENTOS A A                              | JUNTAR                                                                                                 |                   |                 |                                |               |               |
| OBLIGATORIO                                 | DESCRIPCIÓN                                                                                            |                   |                 |                                |               | ADJUNTOS      |
| Si                                          | Declaración de Conformidad o Certificado de conformidad, según lo establecido en el Reglamento Técnico | correspondiente ( | 1               |                                |               | 0             |
| Nota:<br>(*) Adjuntar todos los certificado | en un archiva, o uno por uno                                                                           |                   |                 |                                |               |               |

**15.** Dar Click en el <u>Documento Solicitado</u> y aparecerá un cuadro, dar click en S**eleccionar Archivo** enla cual deberá de subir documento solicitado. Luego hará click en la pestaña **Cargar Archivo.** 

| PRD017 - CONSTANCIA DE CUMPLIMI                                  | HTO DE DEOL AL IENTO TÉQUICO                        | (TUD) (0)         |                         |                      |        |                      |          |
|------------------------------------------------------------------|-----------------------------------------------------|-------------------|-------------------------|----------------------|--------|----------------------|----------|
| RD017 - CONSTANCIA DE COMPENNI                                   |                                                     | Adjunto           |                         |                      |        |                      |          |
|                                                                  |                                                     |                   |                         |                      | Pagado | ✓ 4) En evaluación / | 5 con DR |
| lensajes                                                         | DECLARACIÓN DE CONFORMIDAD O CERT                   | IFICADO DE CONFOR | MIDAD, SEGÚN LO ESTABLE | CIDO EN EL REGLAMENT | •      |                      |          |
| juntar por lo menos la Documentación Obligatoria                 | Cargar Archivo Eliminar Cerrar                      |                   |                         |                      |        |                      |          |
| DATOS DE LA SOLICITUD                                            | Seleccionar los Documentos a Adjuntar (Máximo 10 Ma | B por archivo):   |                         |                      |        |                      |          |
| mara da Calicia da Danistera                                     | Seleccionar archivo Ninguno archivo selec.          |                   |                         |                      |        |                      |          |
| 2022010/01 Pecha de Registro.                                    |                                                     |                   |                         |                      |        |                      |          |
| Transmitir Más Información Regresar                              | NOMBRE ARCHIVO                                      |                   |                         | TAMAÑO (KB)          |        |                      |          |
| Datos del Solicitante Producto Ra                                | No hay información a mostrar.                       |                   |                         |                      |        |                      |          |
|                                                                  |                                                     |                   |                         |                      |        |                      |          |
| DOCUMENTOS A ADJUNTAR                                            | -                                                   |                   |                         |                      |        |                      |          |
|                                                                  |                                                     |                   |                         |                      |        |                      |          |
| OBLIGATORIO DESCRIPCION                                          |                                                     |                   |                         |                      |        | _                    | ADJUNTOS |
| Si <u>Declaración de Conformidad o Certi</u>                     |                                                     |                   |                         |                      |        |                      | 0        |
| 2<br>Miuntar todos los certificados en un archivo, o uno nor uno |                                                     |                   |                         |                      |        |                      |          |

16. A continuación saldrá el siguiente Mensaje, <u>"La información ha sido grabada con éxito"</u>; dar click en Cerrar; y automáticamente se eliminará el Mensaje <u>"Adjuntar por lo menos la</u>"

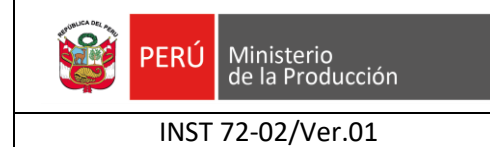

# INSTRUCTIVO INGRESO A LA VUCE Y PRESENTACION DE LA SOLICITUD

<u>Documentación Obligatoria.</u>" que se encuentra en la parte superior de la página. Es importante incluir todos los Certificados o Declaraciones de Conformidad, según corresponda, que sustentan cada uno de los tipos de productos solicitados.

| Adjunto                                                                                                    |                 | ×     |
|----------------------------------------------------------------------------------------------------|-----------------|-------|
| Mensajes                                                                                                    |                 |       |
| La información ha sido grabada con éxito.                                                                        |                 |       |
| DECLARACIÓN DE CONFORMIDAD O CERTIFICADO DE CONFORMIDAD. SEGÚN LO ESTABLECI                                      | DO EN EL REGLAI | MENTO |
| TÉCNICO CORRESPONDIENTE (*).                                                                                     |                 |       |
| Cargar Archivo Eliminar Cerrar                                                                                   |                 |       |
| Seleccionar los Documentos a Adjuntar (Máximo 10 MB por archivo):<br>*.DOC,*.DOCX,*.JPG,*.PDF,*.XLS,*.XLSX,*.ZIP |                 |       |
| Seleccionar archivo Ninguno archivo selec.                                                                       |                 |       |
|                                                                                                    | 74444 00 (1970) |       |
| NOMBRE ARCHIVO                                                                                                   | TAMANO (KB)     |       |
| (Rep-1) DECLARACION DE CONFORMIDAD.pdf                                                                           | 783             |       |
|                                                                                                    | 763             |       |
|                                                                                                    |                 |       |

**17.** Luego de haber llenado todos los datos y adjuntar los archivos correspondientes el botón **TRANSMITIR** se activará y se da un clic para enviar la solicitud.

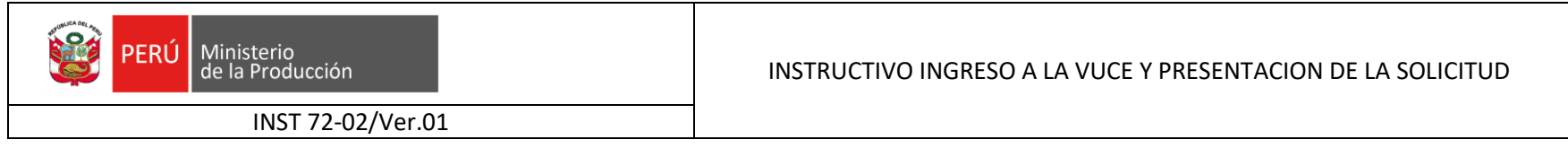

## **EJEMPLOS PARA NEUMATICOS**

|      | FABRICANTE                                   |        |         |                         |                                                       | PRODUCTO  |                                                                  |                 |                                                               | INCORRECTO |
|------|----------------------------------------------|--------|---------|-------------------------|-------------------------------------------------------|-----------|------------------------------------------------------------------|-----------------|---------------------------------------------------------------|------------|
| #Sec | Nombre o Razón Social del<br>Fabricante      | Código | de País | Descripción del<br>País | Dirección del Fabricante                              | Marcas(s) | Designación o Tipo de<br>Neumáticos (Dimensión y<br>Diseño): (1) | Modelo          | Número del Certific <del>ado</del><br>Conformid <del>ad</del> | J<br>1     |
| 1    | SHANDONG YONGSHENG<br>RUBBER GROUP CO., LTD. | &      | 58      | CHINA                   | DAWANG TOWN, DONGYING,<br>SHANDONG 257335, P.R. CHINA | ODYKING   | 12.00R20 154/151M 20PR                                           | ST869,<br>ST901 | E4-54R-0018083 Ext. 04                                        |            |

|      |                                              |                |    |                         |                                                       |           |                                                                    |       |                                       | CORREC |  |
|------|----------------------------------------------|----------------|----|-------------------------|-------------------------------------------------------|-----------|--------------------------------------------------------------------|-------|---------------------------------------|--------|--|
| #Sec | FABRICANTE                                   |                |    |                         |                                                       |           | PRODUCTO                                                           |       |                                       |        |  |
|      | Nombre o Razón Social del<br>Fabricante      | Código de País |    | Descripción del<br>País | Dirección del Fabricante                              | Marcas(s) | Designación o Tipo de Modelo<br>Neumáticos (Dimensión y<br>Diseño) |       | Número del Certificado<br>Conformidad |        |  |
| 1    | SHANDONG YONGSHENG<br>RUBBER GROUP CO., LTD. | &              | 58 | CHINA                   | DAWANG TOWN, DONGYING,<br>SHANDONG 257335, P.R. CHINA | ODYKING   | 12.00R20 154/151M 20PR                                             | ST869 | E4-54R-0018083 Ext. 04                |        |  |
| 2    | SHANDONG YONGSHENG<br>RUBBER GROUP CO., LTD. | &              | 58 | CHINA                   | DAWANG TOWN, DONGYING,<br>SHANDONG 257335, P.R. CHINA | ODYKING   | 12.00R20 154/151M 20PR                                             | ST901 | E4-54R-0018083 Ext. 04                |        |  |

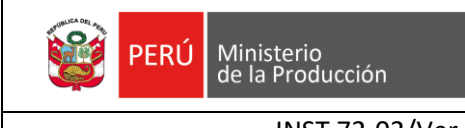

## INSTRUCTIVO INGRESO A LA VUCE Y PRESENTACION DE LA SOLICITUD

INST 72-02/Ver.01

|      | FABRICANTE                              |        |         |                         |                                                          | PRODUCTO          |                                                             |                    |                                       | L |
|------|-----------------------------------------|--------|---------|-------------------------|----------------------------------------------------------|-------------------|-------------------------------------------------------------|--------------------|---------------------------------------|---|
| #Sec | Nombre o Razón Social del<br>Fabricante | Código | de País | Descripción del<br>País | Dirección del Fabricante                                 | Marcas(s)         | Designación o Tipo de<br>Neumáticos (Dimensión y<br>Diseño) | Modelo             | Número del Certificado<br>Conformidad |   |
| 1    | SHANDONG LINGLONG TYRE CO<br>LTD        | &      | 58      | CHINA                   | NRO 777, JINLONG ROAD,<br>265406, ZHAOYUAN,<br>SHANDONG  | LEAO,<br>LINGLONG | 12.00R20 - 154/151 F - 18PR                                 | LLD10              | E4-54R0023898                         |   |
| 2    | SHANDONG LINGLONG RUBBER<br>CO LTD      | &      | 58      | CHINA                   | NRO 170, JINCHENG ROAD,<br>265400, ZHAOYUAN,<br>SHANDONG | LEAO,<br>LINGLONG | 295/80R22.5 - 152/148 M -<br>16PR                           | F860-F865-<br>D905 | E4-54R-0015607                        |   |

|      | FABRICANTE                              |                |    |                         |                                                          | PRODUCTO  |                                                             |        |                                       |  |  |
|------|-----------------------------------------|----------------|----|-------------------------|----------------------------------------------------------|-----------|-------------------------------------------------------------|--------|---------------------------------------|--|--|
| #Sec | Nombre o Razón Social del<br>Fabricante | Código de País |    | Descripción del<br>País | Dirección del Fabricante                                 | Marcas(s) | Designación o Tipo de<br>Neumáticos (Dimensión y<br>Diseño) | Modelo | Número del Certificado<br>Conformidad |  |  |
| 1    | SHANDONG LINGLONG TYRE CO<br>LTD        | &              | 58 | CHINA                   | NRO 777, JINLONG ROAD,<br>265406, ZHAOYUAN,<br>SHANDONG  | LEAO      | 12.00R20 154/151F 18PR                                      | LLD10  | E4-54R0023898                         |  |  |
| 2    | SHANDONG LINGLONG TYRE CO<br>LTD        | &              | 58 | CHINA                   | NRO 777, JINLONG ROAD,<br>265406, ZHAOYUAN,<br>SHANDONG  | LINGLONG  | 12.00R20 154/151F 18PR                                      | LLD10  | E4-54R0023898                         |  |  |
| 3    | SHANDONG LINGLONG RUBBER<br>CO LTD      | &              | 58 | CHINA                   | NRO 170, JINCHENG ROAD,<br>265400, ZHAOYUAN,<br>SHANDONG | LEAO      | 295/80R22.5 152/148M 16PR                                   | F860   | E4-54R-0015607                        |  |  |
| 4    | SHANDONG LINGLONG RUBBER<br>CO LTD      | &              | 58 | CHINA                   | NRO 170, JINCHENG ROAD,<br>265400, ZHAOYUAN,<br>SHANDONG | LEAO      | 295/80R22.5 152/148M 16PR                                   | F865   | E4-54R-0015607                        |  |  |
| 5    | SHANDONG LINGLONG RUBBER<br>CO LTD      | &              | 58 | CHINA                   | NRO 170, JINCHENG ROAD,<br>265400, ZHAOYUAN,<br>SHANDONG | LEAO      | 295/80R22.5 152/148M 16PR                                   | D905   | E4-54R-0015607                        |  |  |
| 6    | SHANDONG LINGLONG RUBBER<br>CO LTD      | &              | 58 | CHINA                   | NRO 170, JINCHENG ROAD,<br>265400, ZHAOYUAN,<br>SHANDONG | LINGLONG  | 295/80R22.5 152/148M 16PR                                   | F860   | E4-54R-0015607                        |  |  |
| 7    | SHANDONG LINGLONG RUBBER<br>CO LTD      | &              | 58 | CHINA                   | NRO 170, JINCHENG ROAD,<br>265400, ZHAOYUAN,<br>SHANDONG | LINGLONG  | 295/80R22.5 152/148M 16PR                                   | F865   | E4-54R-0015607                        |  |  |
| 8    | SHANDONG LINGLONG RUBBER<br>CO LTD      | &              | 58 | CHINA                   | NRO 170, JINCHENG ROAD,<br>265400, ZHAOYUAN,<br>SHANDONG | LINGLONG  | 295/80R22.5 152/148M 16PR                                   | D905   | E4-54R-0015607                        |  |  |

CORRECTO

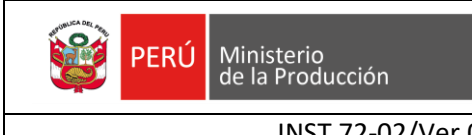

# INSTRUCTIVO INGRESO A LA VUCE Y PRESENTACION DE LA SOLICITUD

INST 72-02/Ver.01

|      |                                                        |        |         |                         |                                            |             |                                                             |                  |                                         | INCORRECTO |
|------|--------------------------------------------------------|--------|---------|-------------------------|--------------------------------------------|-------------|-------------------------------------------------------------|------------------|-----------------------------------------|------------|
|      | FABRICANTE                                             |        |         |                         |                                            | PRODUCTO    |                                                             |                  |                                         | 7          |
| #Sec | Nombre o Razón Social del<br>Fabricante                | Código | de País | Descripción del<br>País | Dirección del Fabricante                   | Marcas(s)   | Designación o Tipo de<br>Neumáticos (Dimensión y<br>Diseño) | Modelo           | Número del Certificado<br>Conformidad   |            |
| 1    | AEOLUS TYRE CO., LTD.                                  | &      | 58      | CHINA                   | 48, JIAODONG SOUTH ROAD,<br>JIAOZUO, HENAN | AEOLUS      | 275/80R22.5                                                 | HN308+           | 15.05.15                                |            |
| 2    | AEOLUS TYRE CO., LTD.                                  | &      | 58      | CHINA                   | 48, JIAODONG SOUTH ROAD,<br>JIAOZUO, HENAN | AEOLUS      | 245/70R19.5                                                 | HN828+           | 15.05.15                                |            |
| 3    | AEOLUS TYRE CO., LTD.                                  | &      | 58      | CHINA                   | 48, JIAODONG SOUTH ROAD,<br>JIAOZUO, HENAN | AEOLUS      | 245/70R19.5 141/140J 18PR                                   | HN828+           | 5X75 1815, 5X75 2015,<br>VJ75 1915      |            |
| 4    | P.T. BRIDGESTONE TIRE<br>INDONESIA KARAWANG<br>FACTORY | &      | 102     | INDONESIA               | KARAWANG, WEST JAVA.                       | BRIDGESTONE | 235/40R18 95W                                               | POTENZA<br>RE760 | DOT 2RLL DAF 2214,<br>DOT EJH8 CKE 4612 | CORRECTO   |
|      |                                                        |        |         |                         | CORRECTO                                   | PRODUCTO    |                                                             |                  |                                         | <u> </u>   |
|      | FABRICANTE                                             |        |         |                         | · · · / /                                  | PRODUCTO    |                                                             |                  |                                         |            |
| #Sec | Nombre o Razón Social del<br>Fabricante                | Código | de País | Descripción del<br>País | Dirección del Fabricante                   | Marcas(s)   | Designación o Tipo de<br>Neumáticos (Dimensión y<br>Diseño) | Modelo           | Conformidad                             |            |
| 1    | AEOLUS TYRE CO., LTD.                                  | &      | 58      | CHINA                   | 48, JIAODONG SOUTH ROAD,<br>JIAOZUO, HENAN | AEOLUS      | 275/80R22.5 149/146L 16PR                                   | HN308+           | DOT 5X90 1515                           |            |
| 2    | AEOLUS TYRE CO., LTD.                                  | &      | 58      | CHINA                   | 48 JAODONG SOUTH ROAD,<br>JIAOZUO, HENAN   | AEOLUS      | 275/80R22.5 149/146L 16PR                                   | HN308+           | DOT 5X90 1415                           |            |
| 3    | AEOLUS TYRE CO., LTD.                                  | &      | 58      | CHINA                   | 48, JIAODONG SOUTH ROAD,<br>JAOZUO, HENAN  | AEOLUS      | 245/70R19.5 141/140J 18PR                                   | HN828+           | DOT 5X75 1815                           |            |
| 4    | AEOLUS TYRE CO., LTD.                                  | &      | 58      | CHINA                   | 48, JIAODONG SOUTH ROAD,<br>JIAOZUO, HENAN | AEOLUS      | 245/70R19.5 141/140J 18PR                                   | HN828+           | DOT 5X75 2015                           |            |
| 5    | AEOLUS TYRE CO., LTD.                                  | &      | 58      | CHINA                   | JIAOZUO, HENAN                             | AEOLUS      | 245/70R19.5 141/140J 18PR                                   | HN828+           | DOT VJ75 1915                           |            |
| 6    | P.T. BRIDGESTONE TIRE<br>INDONESIA KARAWANG<br>FACTORY | &      | 102     | INDONESIA               | KARAWANG, WEST JAVA.                       | BRIDGESTONE | 235/40R18 95W                                               | POTENZA<br>RE760 | DOT 2RLL DAF 2214                       |            |
| 7    | BRIDGESTONE TOSU PLANT                                 | &      | 109     | JAPÓN                   | 1000 TODOROKI- CHO, TOSU,<br>SAGA 841.     | BRIDGESTONE | 235/40R18 95W                                               | POTENZA<br>RE760 | DOT EJH8 CKE 4612                       |            |